Register MOTP Instruction Steps After MOTP installed at Smart Phone

## **Table Of Contents**

| 1. | How to register MOTP by Online                               | 3  |
|----|--------------------------------------------------------------|----|
| 2. | How to register MOTP by Offline                              | 15 |
| 3. | How to Apply for Temporary Password (forgot to bring mobile) | 24 |
| 4. | Mobile Device Reset (Mobile Replacement, Missing)            | 35 |

#### Register MOTP Instruction Steps After MOTP installed at Smart Phone

## 1. How to register MOTP by Online:

Double click **TPEMOTP** icon from your PC Desktop

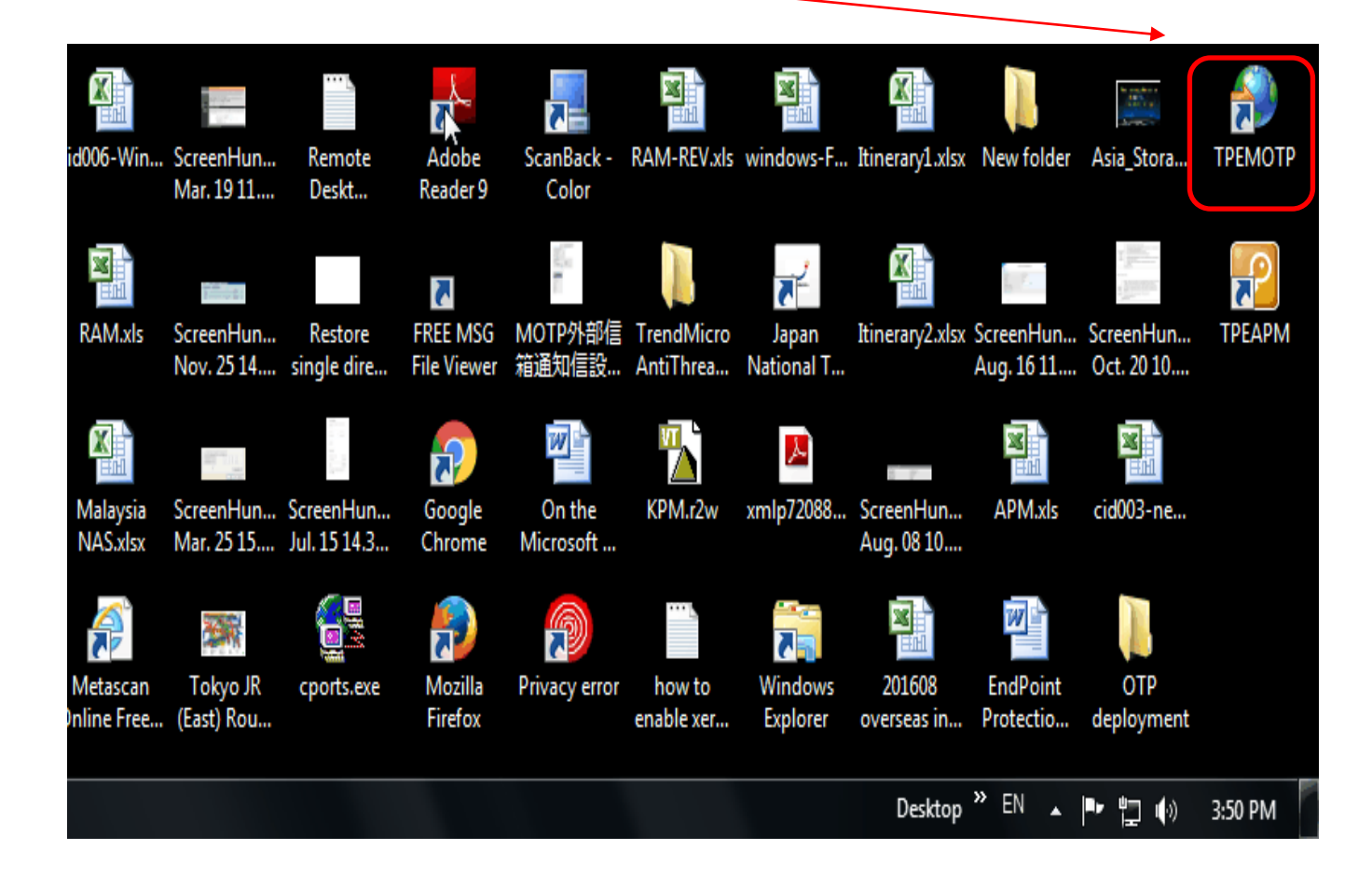

Click **English** language if your interface is not in English.

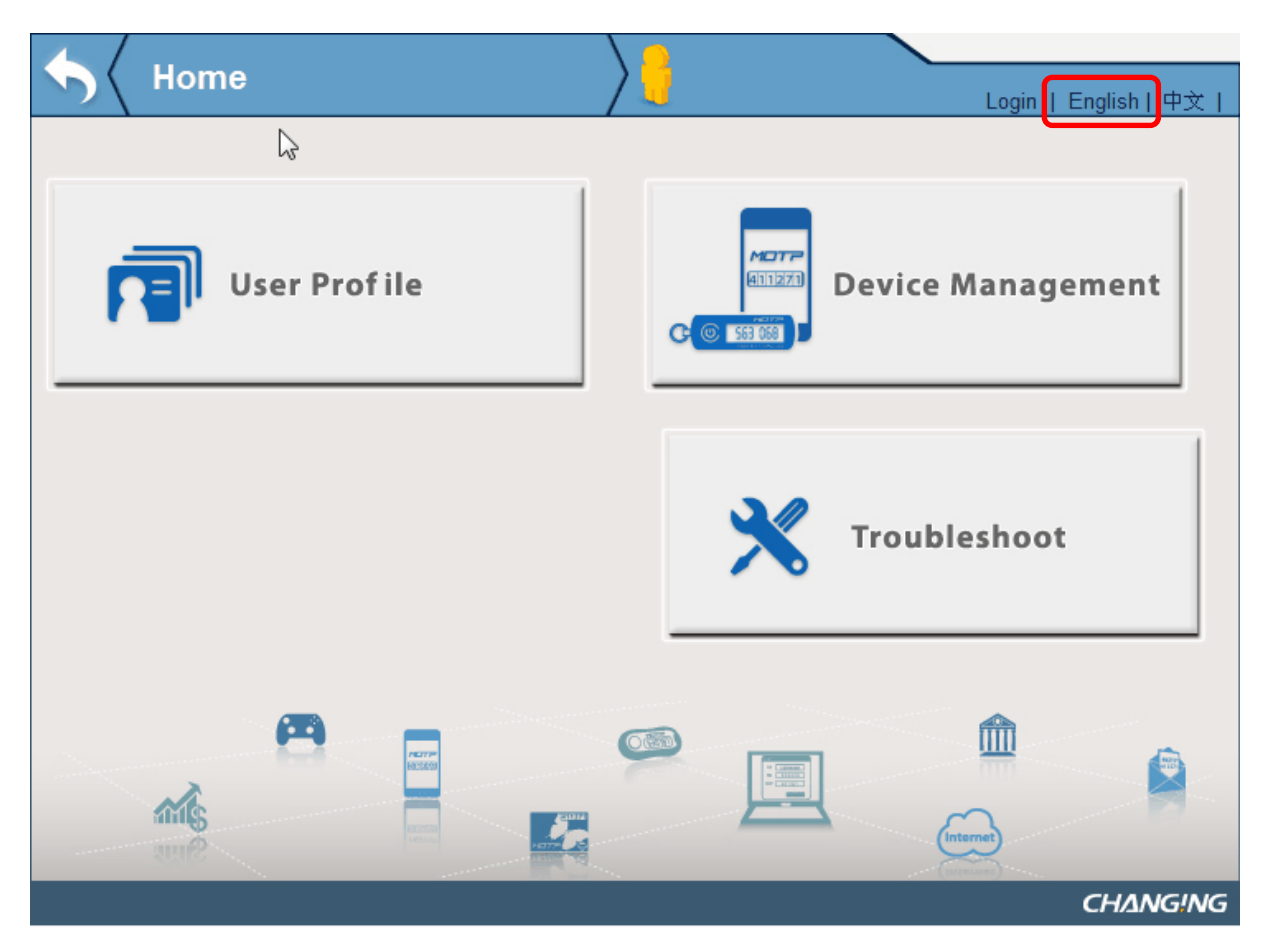

Click Device Management

| Home         |             | Login   English   中文 |
|--------------|-------------|----------------------|
| 5            |             |                      |
| User Profile | C C 553 755 | Device Management    |
|              | *           | Troubleshoot         |
|              |             |                      |
|              |             | CHANG!NG             |

Use **Portal Account and Portal account password** (or use **Email Account & Email Password** if you do not have Portal Account) and click **Login**.

| 4 | Login    |                                          |            |             |
|---|----------|------------------------------------------|------------|-------------|
|   | Login    | / 🦪                                      | Login      | English丨中文丨 |
|   |          |                                          |            |             |
|   |          |                                          |            |             |
|   |          |                                          |            |             |
|   |          |                                          |            |             |
|   |          | Please use Password or PassCode to login |            |             |
|   |          | Account :                                |            |             |
|   |          | Password :                               |            |             |
|   |          | Login                                    |            |             |
|   |          |                                          |            |             |
|   |          |                                          | 2          |             |
|   |          |                                          |            |             |
|   |          |                                          |            |             |
|   |          |                                          |            |             |
|   | <b>(</b> |                                          | <u></u>    | ~           |
|   |          |                                          |            |             |
|   | 5 STA    |                                          | (Internet) |             |
|   | ALLINE . |                                          | (internet) |             |
|   |          |                                          |            | CHANGING    |

## Click Software Registration

| Solution Token Ma | anagement                 | Welcome,<br>LEONARD ! | Logout   English  中文 |
|-------------------|---------------------------|-----------------------|----------------------|
| Token             | Software<br>egistration > | Push<br>Registra      | Tion >               |
| Token Type        | Token SerialNO            | Token expired date    | Token Status         |
| Software Token    | CCA9B09A                  |                       | Init                 |
| <b>۲</b>          |                           | »<br>I                |                      |

Use Online Registration to register by smart phone

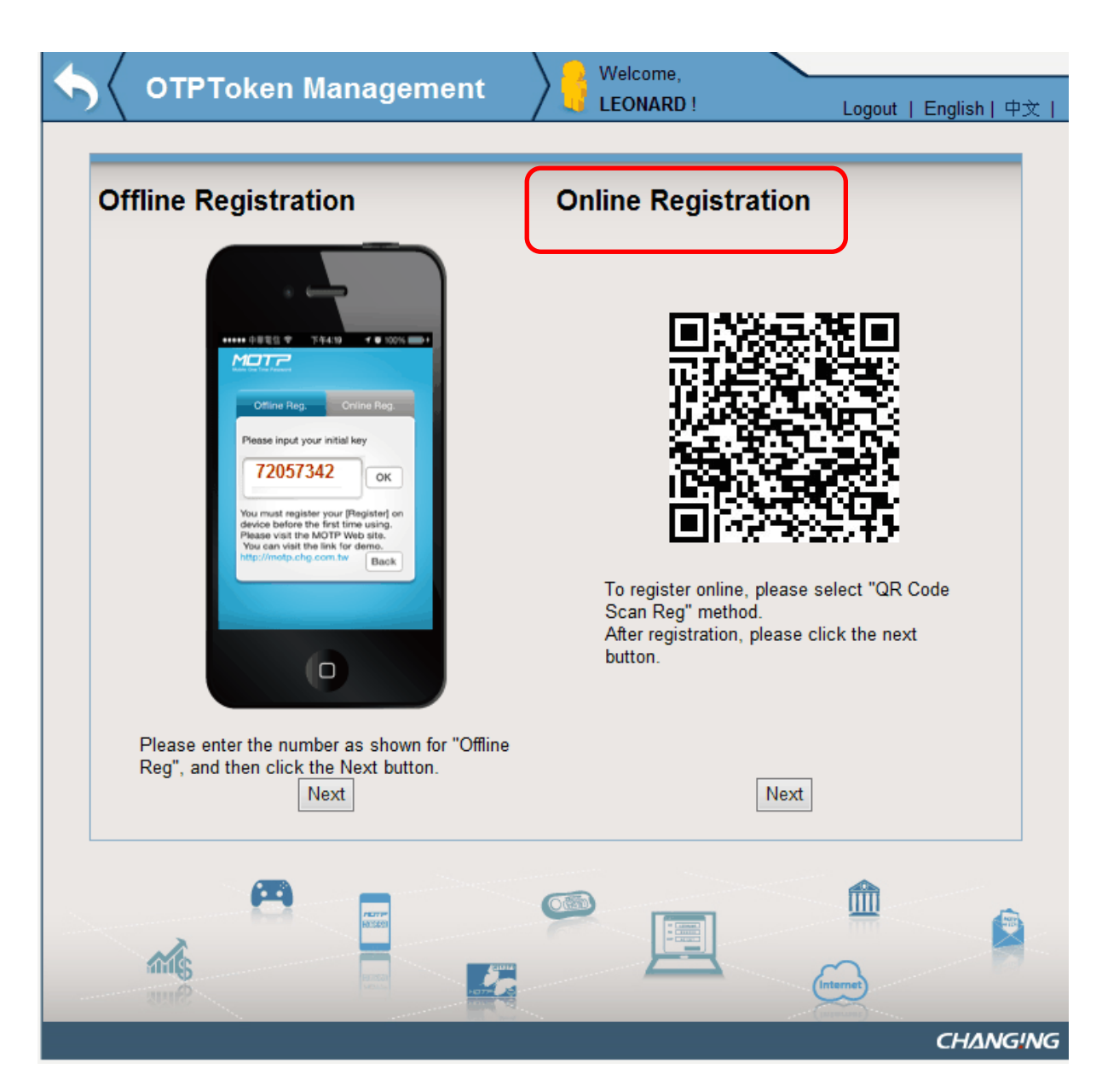

Go to your Smart Phone and open MOTP client icon from your smart phone

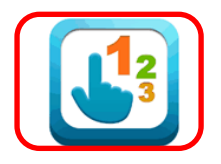

#### Select Press QR Code to scan

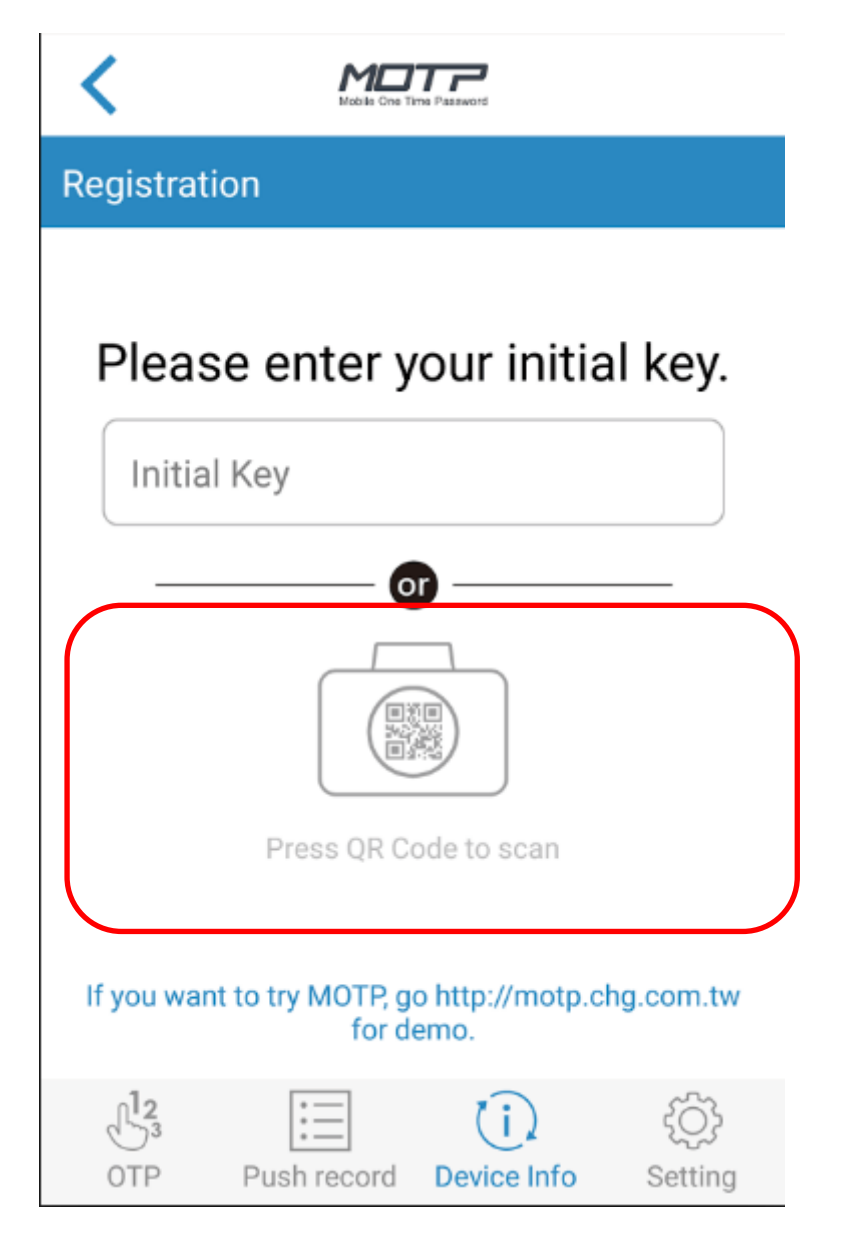

Then use your **smart phone** to **scan the QR code** which shown from your PC

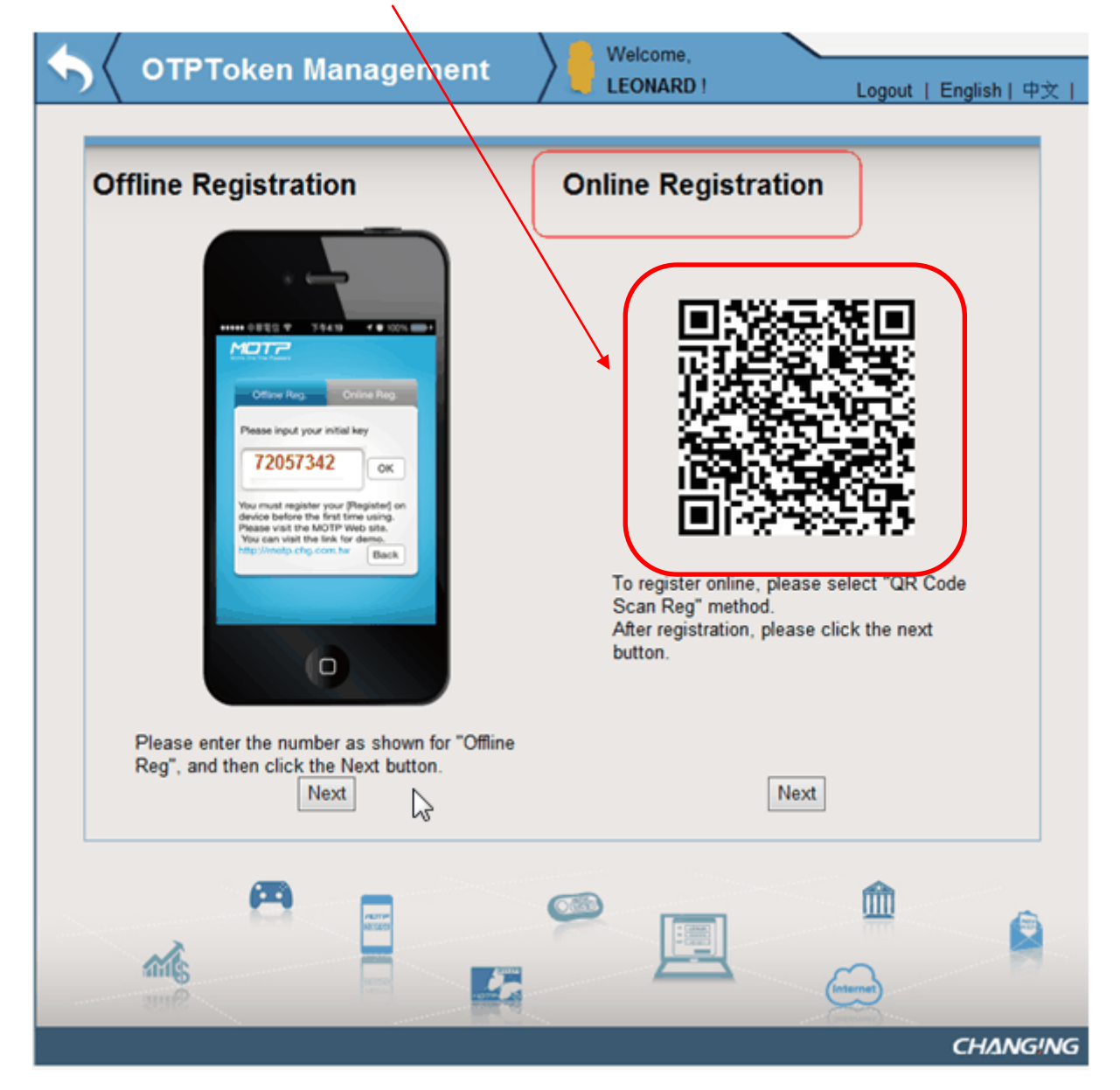

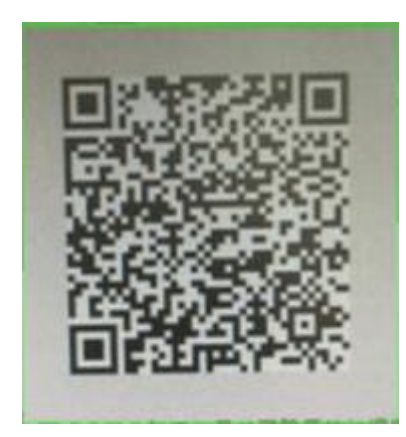

After scan the QR code, your smart phone will show register successfully.

Then click OK.

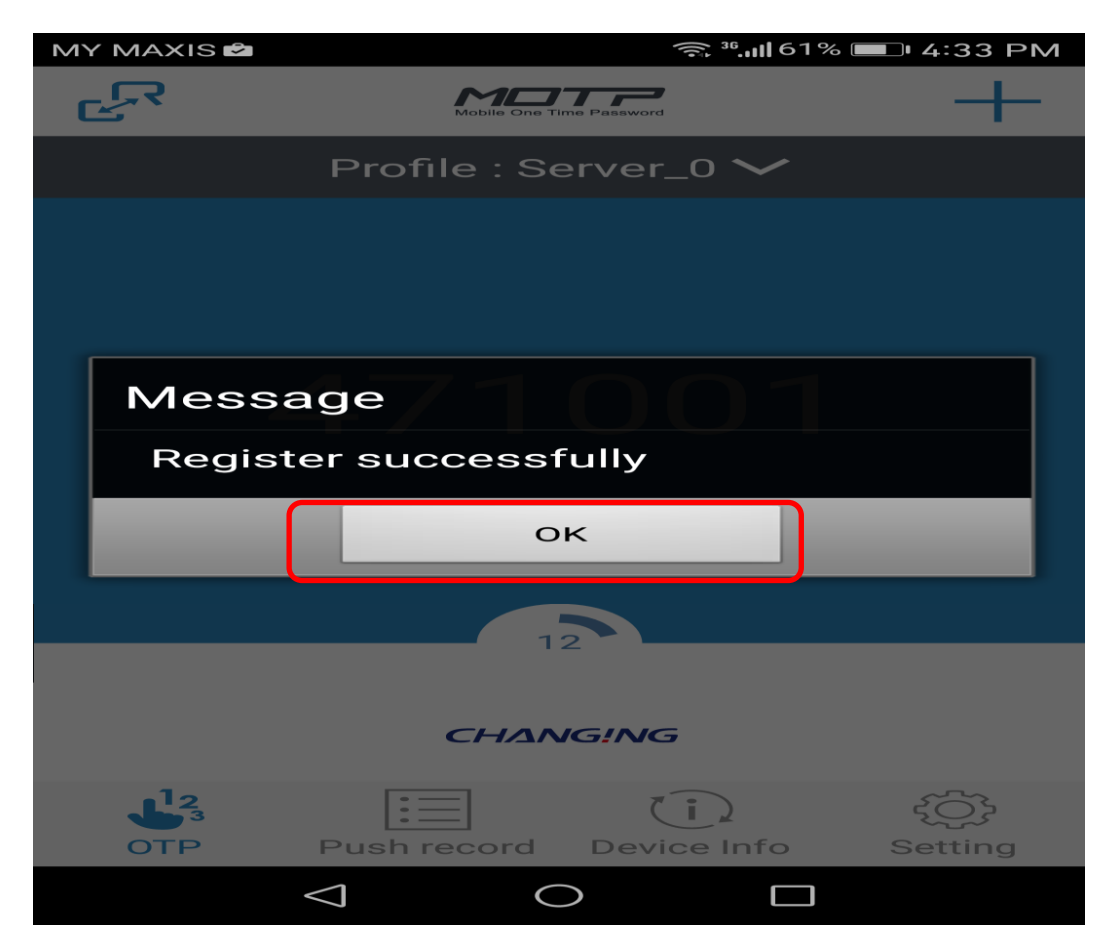

After the success of the registration the next screen will appear, please select the OTP symbol.

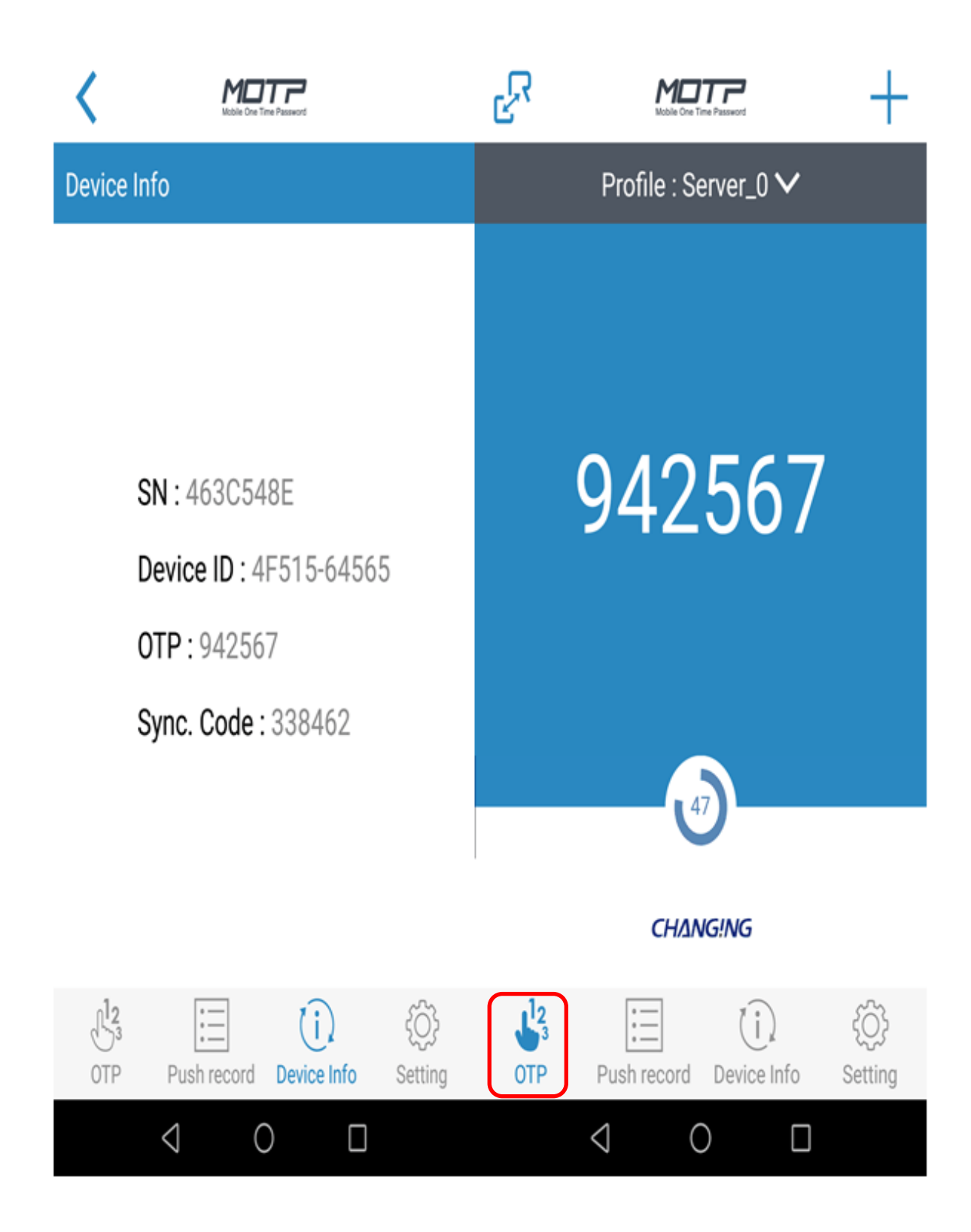

Then go back to you PC desktop, click **Next** from **Online Registration**.

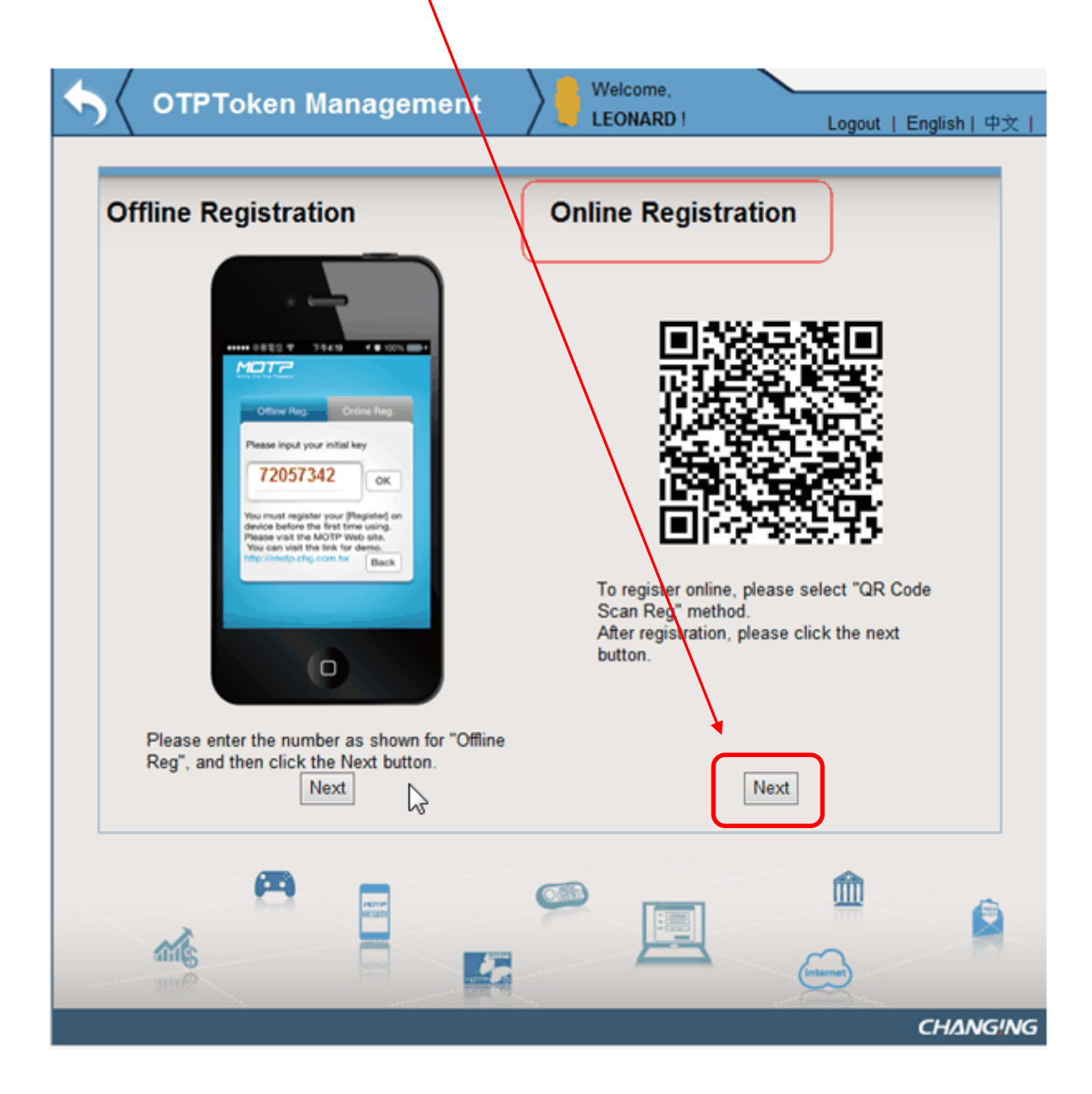

Then key in your OTP password which provide from your smart phone MOTP client and click Submit.

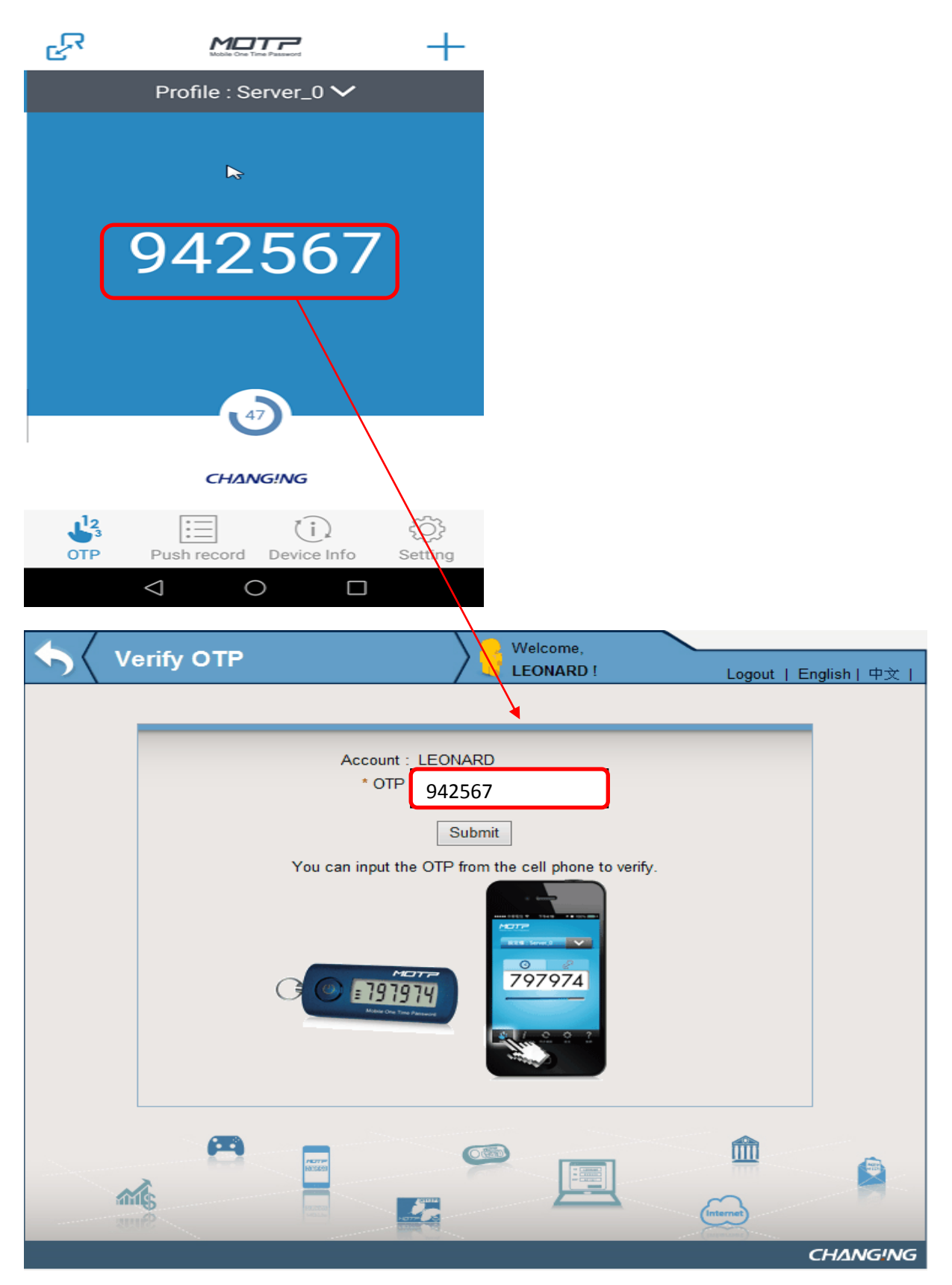

You will see "OTP verify success."

| <b>\$</b> | Verify OTP          | Welcome,<br>LEONARD !   | Logout   English   中文 |
|-----------|---------------------|-------------------------|-----------------------|
|           | OTP verify success. | (PM 04:58:37)           |                       |
|           |                     | Please choose otp type. |                       |
|           |                     | OTP OCRA OTP            |                       |
|           |                     |                         | $\searrow$            |
|           |                     |                         |                       |
|           |                     |                         |                       |
|           |                     |                         |                       |
|           |                     |                         |                       |
|           | <b>A</b>            |                         | <b>m</b>              |
|           | <b>*</b>            |                         |                       |
|           | Sing Sing           |                         | CHANGING              |

After OTP verify is successful, the system will automatically send verify success notification mail to you.

Then online registration is completed.

## 2. How to register MOTP by Offline:

Double click **TPEMOTP** icon from your PC Desktop

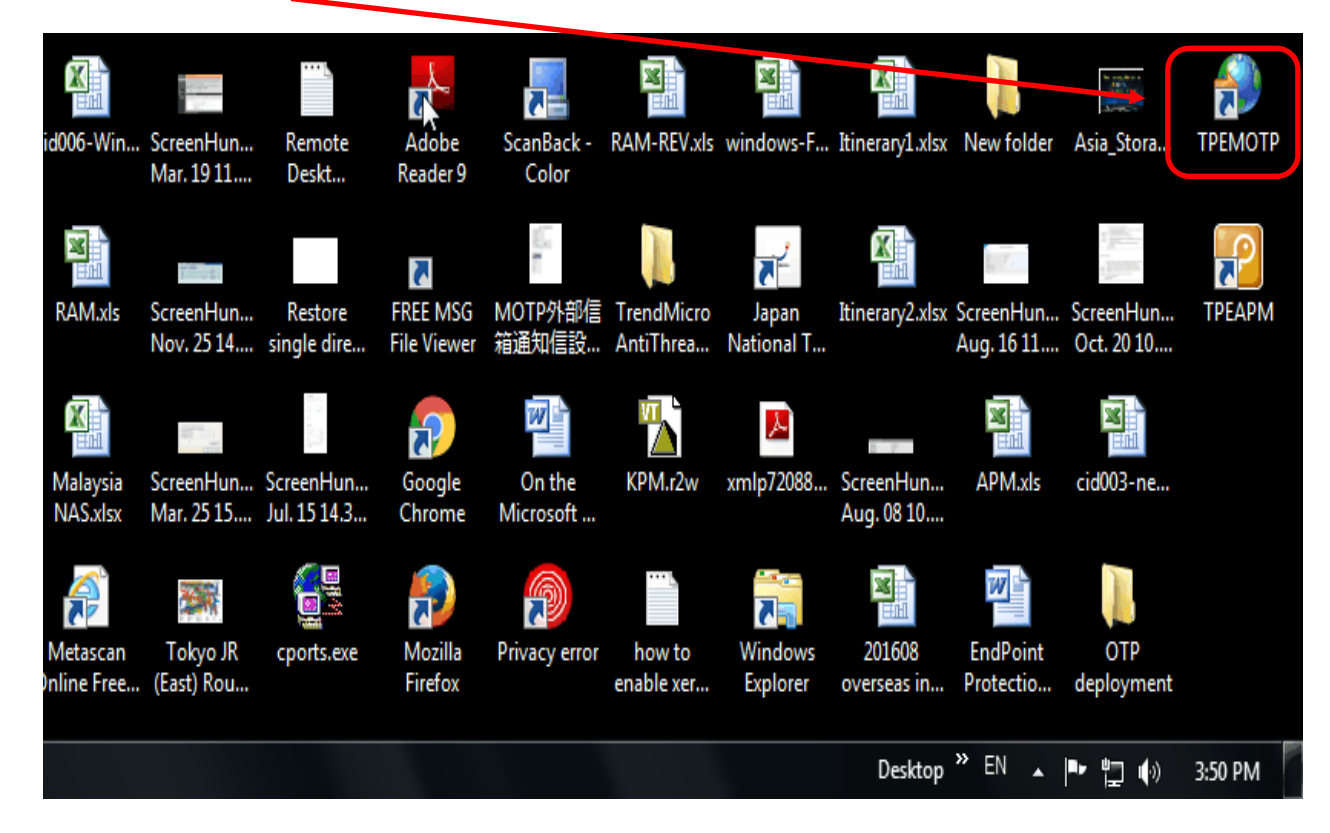

Click English language if your interface is not in English.

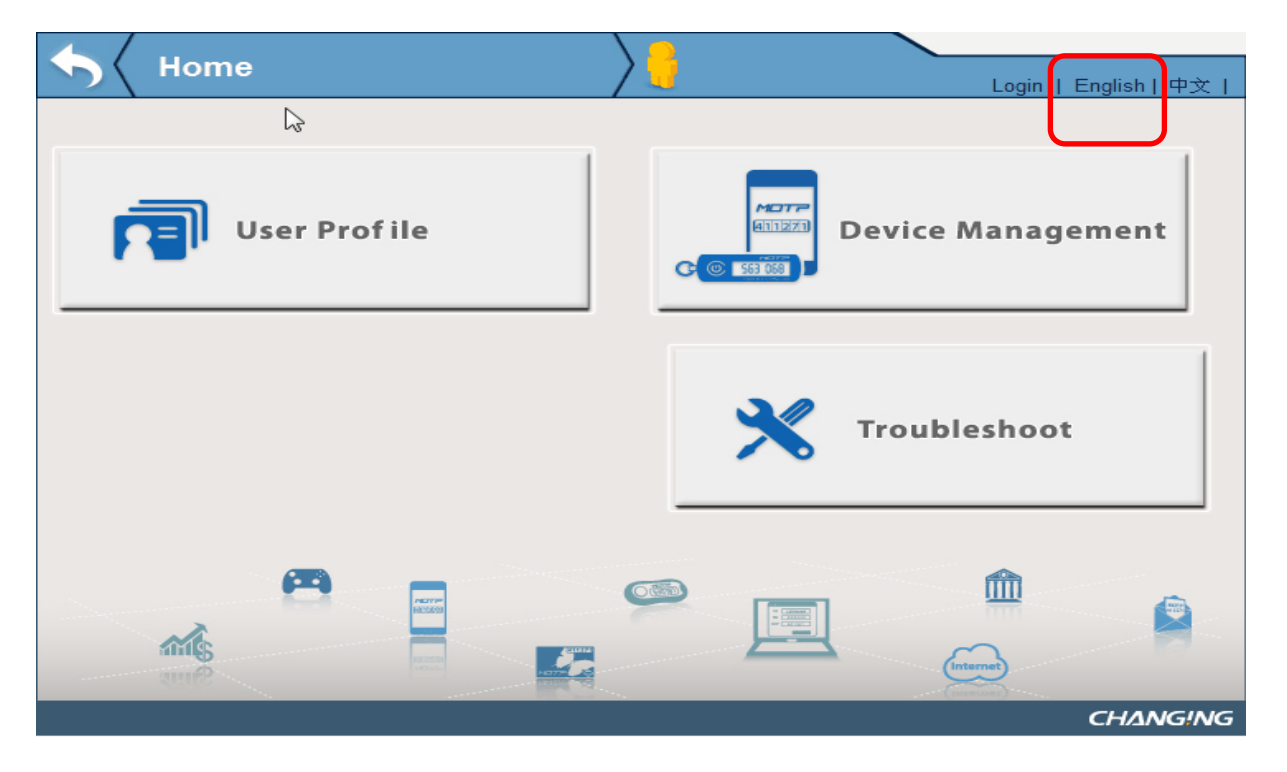

## Click Device Management

| Home         | Login   English  | ┐│中文丨 |
|--------------|------------------|-------|
| User Profile | Device Managemer | nt    |
|              | Troubleshoot     |       |
|              |                  |       |

Use **Portal Account and Portal account password** (or use **Email Account & Email Password** if you do not have Portal Account) and click **Login**.

| $\langle$ | Login      |                                          | Login I Englis | h I ഥ → I |
|-----------|------------|------------------------------------------|----------------|-----------|
|           |            |                                          |                |           |
|           |            |                                          |                |           |
|           |            |                                          |                |           |
|           |            | Please use Password or PassCode to login |                |           |
|           |            | Account :                                |                |           |
|           |            | Password :                               |                |           |
|           |            |                                          | Ν              |           |
|           |            |                                          | 63             |           |
|           |            |                                          |                |           |
|           | <b>(</b>   |                                          | â              |           |
|           | A.         |                                          | -              |           |
|           | and Second |                                          | Internet       |           |
|           |            |                                          | СНИ            | ANGING    |

## Click Software Registration

| $\langle$ | Token Ma       | nagement           | Welcome,<br>LEONARD ! | Logout   English   中文 |
|-----------|----------------|--------------------|-----------------------|-----------------------|
|           |                | Softwa<br>Registra | are tion >            | R                     |
|           | Token          |                    |                       |                       |
|           | Token Type     | Token SerialNO     | Token expired date    | Token Status          |
|           | Software Token | CCA9B09A           |                       | Init                  |
|           |                |                    |                       |                       |

Check Offline Registration and get the number below and key the number at your mobile MOTP Client App

| • OTPToken Management                                                                                                    | Welcome,<br>LEONARD ! Logout   English   中文                                                                      |
|----------------------------------------------------------------------------------------------------|----------------------------------------------------------------------------------------------------|
| Offline Registration                                                                                                    | Online Registration                                                                                              |
| Verse register your (freguene)<br>Verse register your (freguene)<br>Verse register your (freguene) | To register online, please select "QR Code Scan Reg" method.   After registration, please click the next button. |
| Please enter the number as shown for "Offlin<br>Reg", and then click the Next button.                                                                                                    | Next                                                                                                    |
|                                                                                                    |                                                                                                    |

Open your MOTP Client App from your mobile:-

Key in the number at **initial key** and click **OK** 

| <                                                               | Mobile Cree Te | The Password       |                   |
|-----------------------------------------------------------------|----------------|--------------------|-------------------|
| Registrat                                                       | ion            |                    |                   |
| Pleas                                                           | se enter y     | our initia         | l key.            |
| 720573                                                          | 342            |                    |                   |
|                                                                 | 0              |                    |                   |
|                                                                 |                |                    |                   |
|                                                                 | Press QR Co    | ode to scan        |                   |
| If you want to try MOTP, go http://motp.chg.com.tw<br>for demo. |                |                    |                   |
| OTP                                                             | Push record    | (j)<br>Device Info | र्ट्रि<br>Setting |

Click **OK** when next screen show below:-

| $\mathbf{M}$ | MY MAXIS 🗖 🙃 👘 4:33 Pl |               | % 🔲 4:33 PM               |                      |
|--------------|------------------------|---------------|---------------------------|----------------------|
| C            | حي_                    | Mobile One Ti | me Password               |                      |
|              |                        | Profile : Se  | erver_0 🗸                 |                      |
|              |                        |               |                           |                      |
|              |                        |               |                           |                      |
|              |                        |               |                           |                      |
|              | Messa                  | age           |                           |                      |
|              | Regist                 | er success    | fully                     |                      |
|              |                        | 0             | к                         |                      |
|              |                        |               | 2                         |                      |
|              |                        |               |                           |                      |
|              |                        | СНАЛ          | IG!NG                     |                      |
|              |                        |               |                           | ~~~~                 |
|              |                        | Push record   | <b>(i)</b><br>Device Info | <u>کې</u><br>Setting |

Next screen will show:-

Then you get the **SN**, **Device ID** and **OTP** information from your mobile.

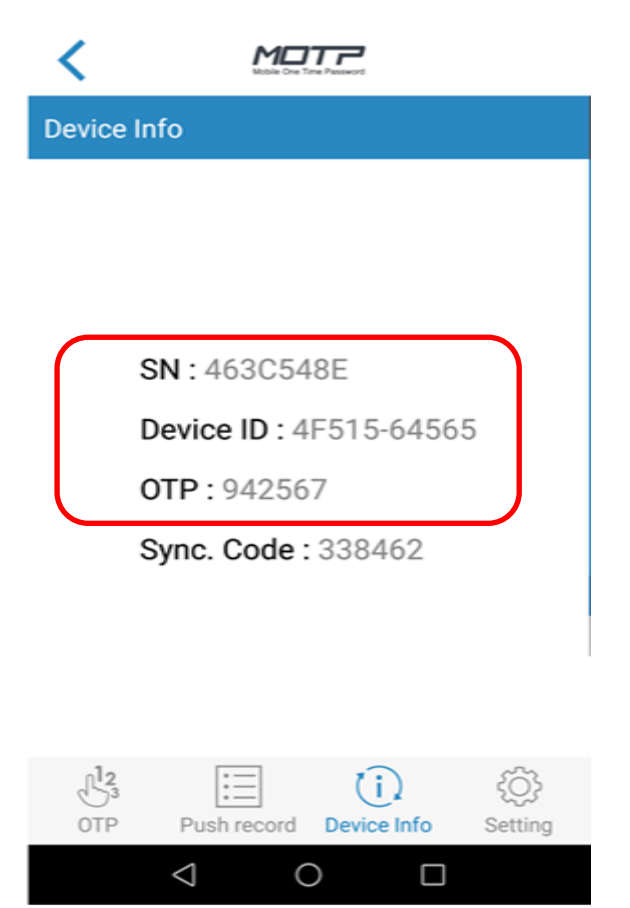

#### Go back to your PC, click Next

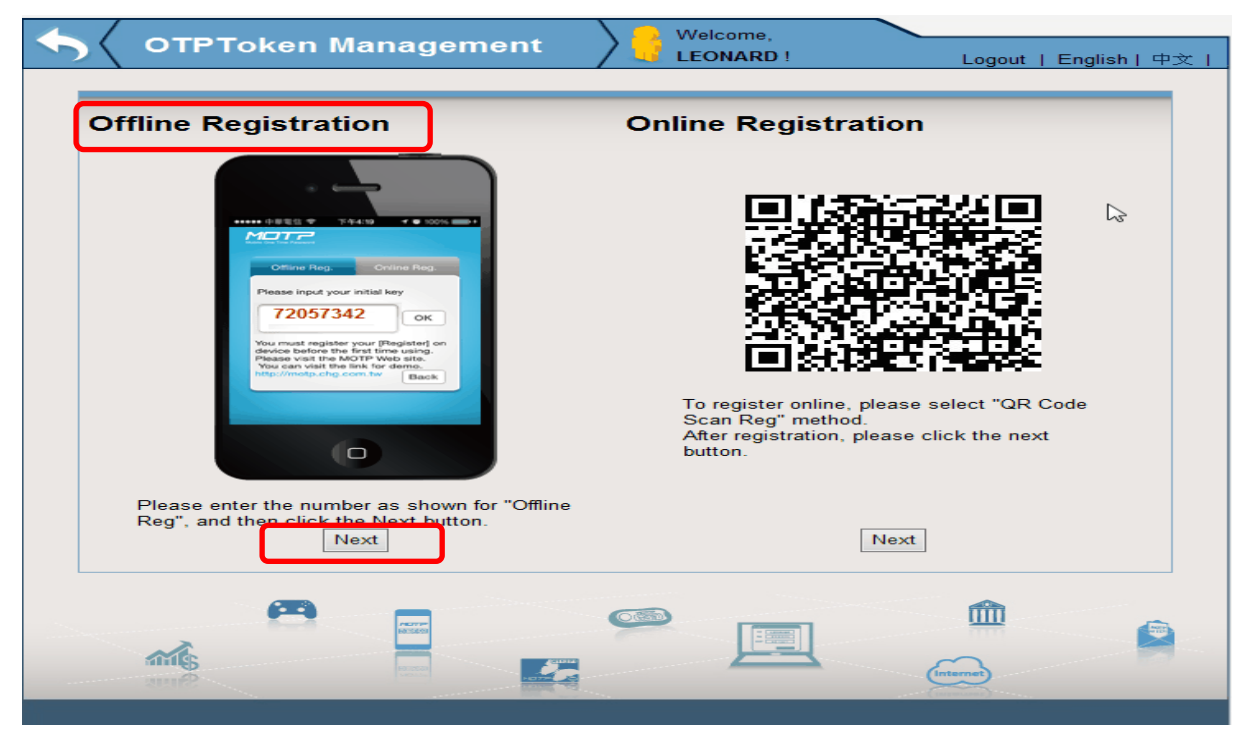

## Key in your SN, DeviceID , OTP and click Submit

| <b>\$</b> | OTPToken Management | Welcome,<br>LEONARD !                                                                   | Logout   English   中文                                         |
|-----------|---------------------|-----------------------------------------------------------------------------------------|---------------------------------------------------------------|
|           |                     | Please input the registration<br>Client.<br>* SN :<br>* DeviceID :<br>&* OTP :<br>Submi | information on MOTP<br>463C548E<br>4F515 64565<br>942567<br>t |
|           |                     |                                                                                         | fine fine fine fine fine fine fine fine                       |

| • OTPToken Management                                                     | Welcome,<br>LEONARD ! Logout   English   中3                                                                                                    | ت<br>۲ ( |
|---------------------------------------------------------------------------|----------------------------------------------------------------------------------------------------|----------|
| Registration<br>SN: 179823865<br>Device ID: 89807 - C00805<br>OTP: 874894 | Please input the registration information on MOTP<br>Client.<br>* SN : CCA9B09A<br>CCA9B09A<br>C |          |
| Devic                                                                     | Uni : LEONARD<br>SN : 463C548E<br>elD : 4F515-64565<br>Yes Cancel                                                                                                    |          |
|                                                                           |                                                                                                    |          |
|                                                                           |                                                                                                    |          |

## Click Yes

Then you will see below OTP verify success.

OTP verify success. (PM 04:59:18)

Go to your mobile and get the OTP password from MOTP client APP, example 942567

Then fill in OTP password to \*OTP column below at your PC. Then click Submit.

| Serify OTP | Welcome,<br>LEONARD !               | Logout   English   中文 |
|------------|-------------------------------------|-----------------------|
|            | Account : LEONARD    • OTP : 942567 |                       |
|            |                                     | (memer                |

| <b>\$</b> v | erify OTP                         | Welcome, LEONARD ! | Logout   English   中文 |
|-------------|-----------------------------------|--------------------|-----------------------|
|             | OTP verify success. (PM 04:59:16) |                    |                       |
|             | Please ch                         | oose otp type.     |                       |
|             | OTP                               |                    |                       |
|             |                                   |                    |                       |
|             |                                   |                    |                       |
|             |                                   |                    |                       |
|             |                                   |                    |                       |
|             |                                   |                    |                       |
|             |                                   |                    | Internet              |
| <b>1</b> 11 |                                   |                    | Internet              |

Offline registration completed.

#### 3. How to Apply for Temporary Password (forgot to bring mobile)

Double click **TPEMOTP** icon from your PC Desktop

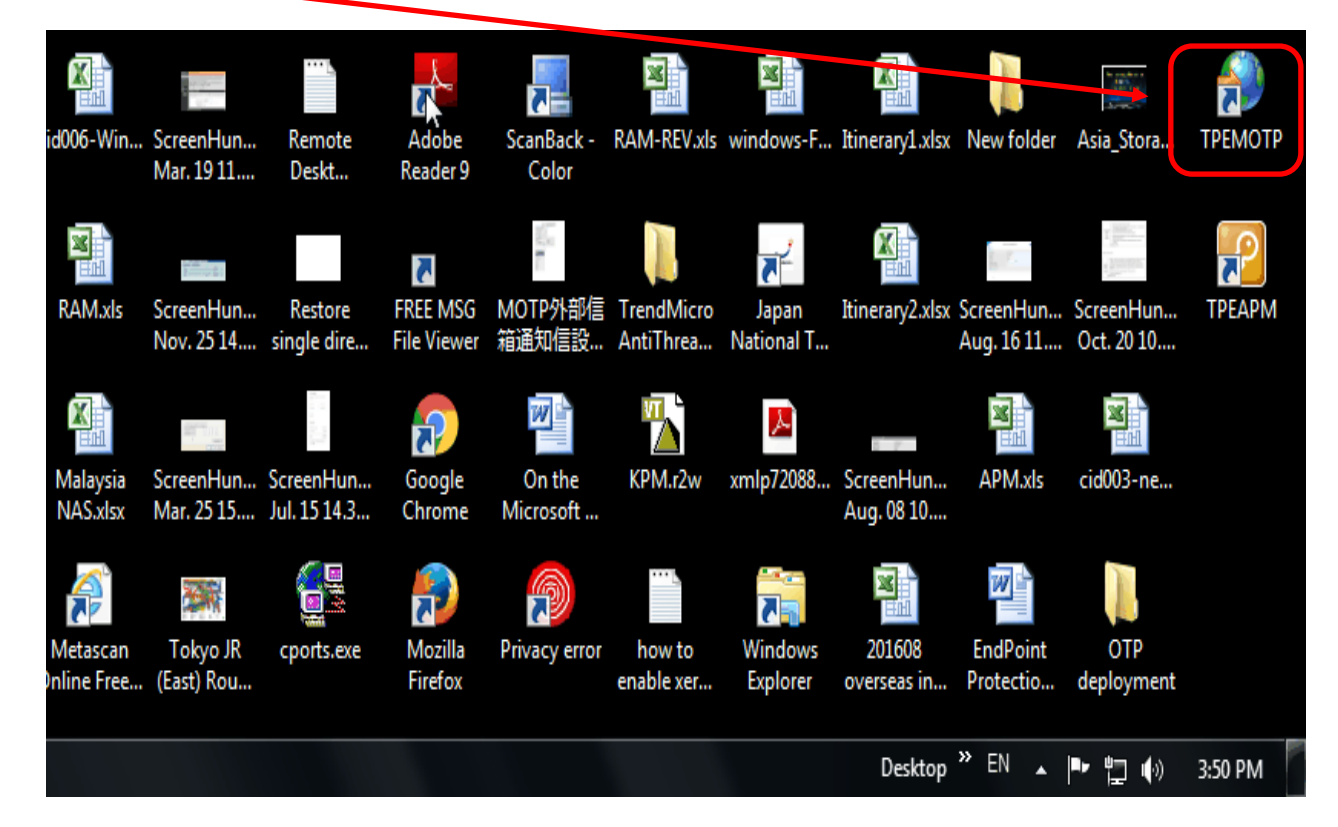

Click English language if your interface is not in English.

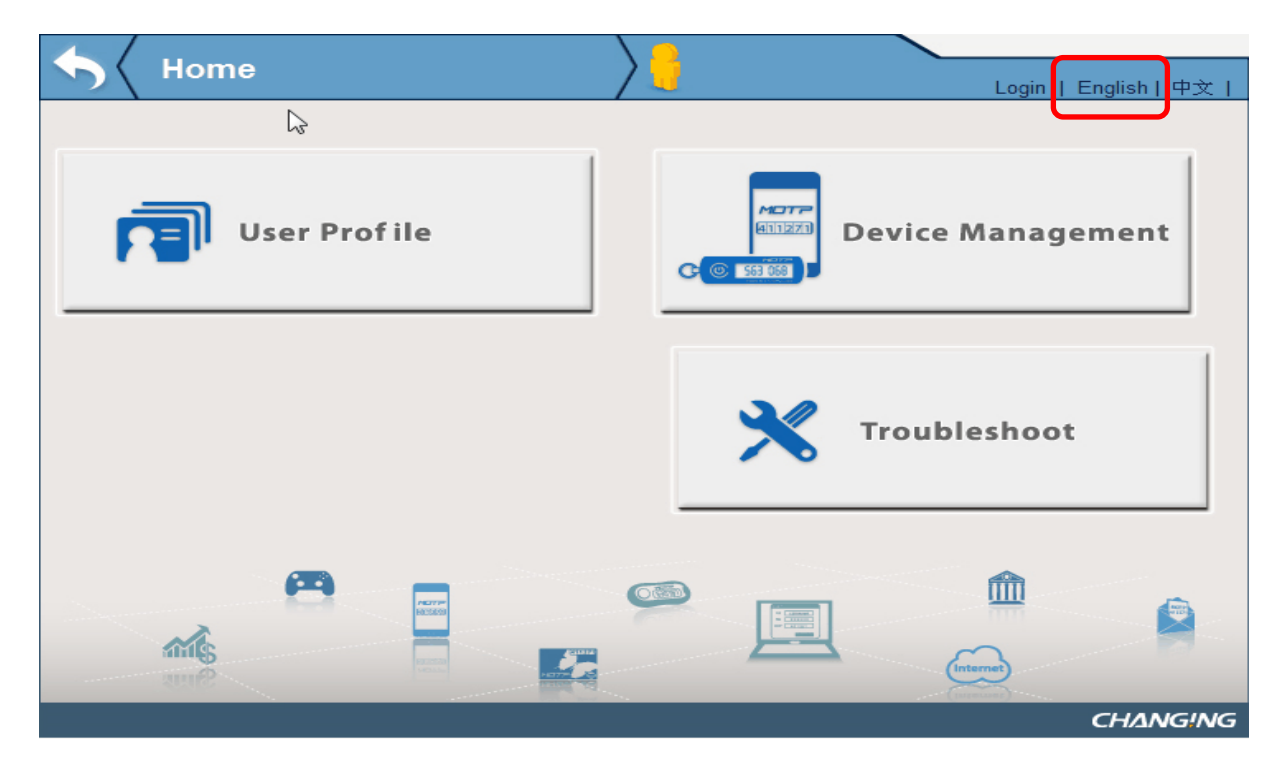

Click Device Management

| Home         |   | Login   English   中文 |
|--------------|---|----------------------|
| L3           |   |                      |
| User Profile |   | Device Management    |
|              | * | Troubleshoot         |
|              |   |                      |
|              |   | CHANGING             |

Use **Portal Account and Portal account password** (or use **Email Account & Email Password** if you do not have Portal Account) and click **Login**.

| 4 | Login      | $\rangle$                              |                      |
|---|------------|----------------------------------------|----------------------|
|   |            |                                        | Login   English   中文 |
|   |            |                                        |                      |
|   |            |                                        |                      |
|   |            |                                        |                      |
|   | PI         | ease use Password or PassCode to login |                      |
|   |            | Account :                              |                      |
|   |            | Password :                             |                      |
|   |            | Login                                  |                      |
|   |            |                                        | 6                    |
|   |            |                                        |                      |
|   |            |                                        |                      |
|   | <b>A</b> – | 6                                      | Â                    |
|   |            |                                        |                      |
|   | <b>MIS</b> |                                        | Internet             |
|   |            |                                        | CHANGING             |

| • | 🖌 Token Ma     | nagement                 | Welcome,<br>LEONARD ! | Logout   English   中文 |
|---|----------------|--------------------------|-----------------------|-----------------------|
|   |                |                          |                       |                       |
|   | N              |                          |                       |                       |
|   | Token          |                          |                       |                       |
|   | Token Type     | Token SerialNO           | Token expired date    | Token Status          |
|   | Software Token | 10010436CCA9B09A (Reset) | -                     | Norma Suspend         |
|   |                |                          |                       |                       |
|   |                |                          |                       |                       |
|   |                |                          |                       |                       |
|   |                |                          | -                     |                       |
|   |                |                          |                       |                       |
|   |                |                          |                       | Internet              |
|   |                |                          |                       | (miarmet)             |

A "temporary OTP password" will be sent to your email address and displayed on the webpage.

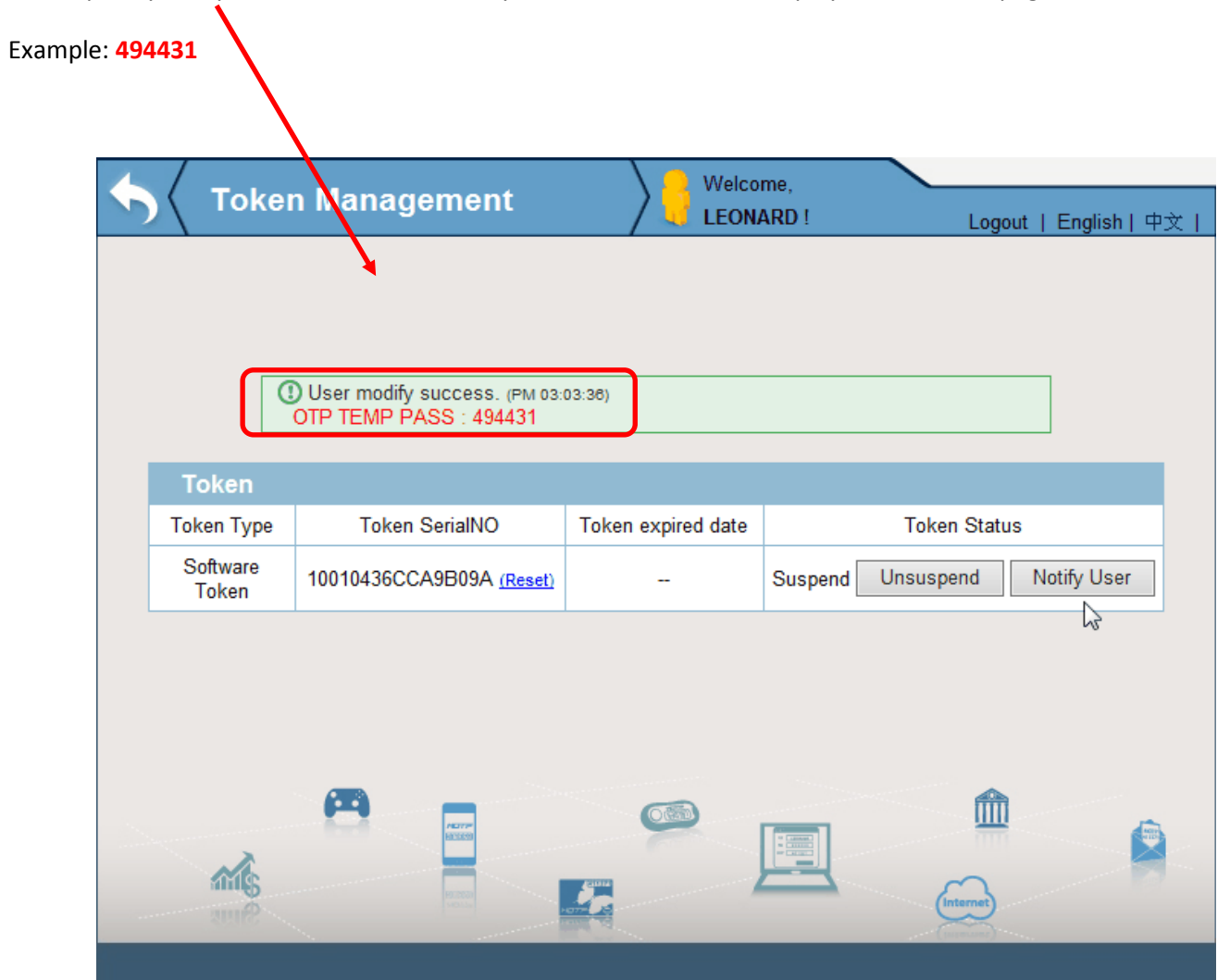

Then key in your "temporary OTP password" at TPEAPM login.

Example: 494431

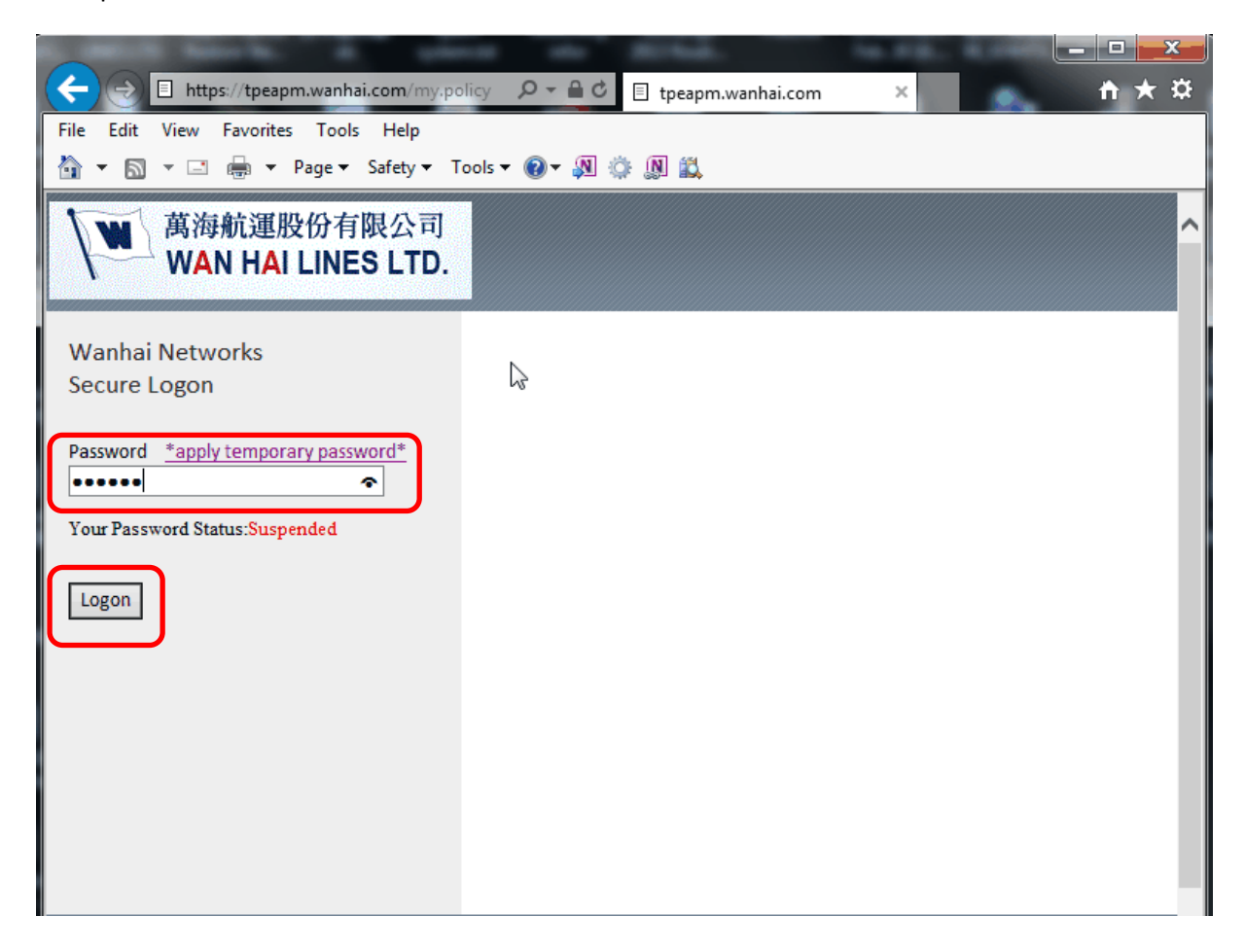

APM login successfully.

| Network and Application Access - V | Vindows Interr | net Explorer | -        |             |                               |
|------------------------------------|----------------|--------------|----------|-------------|-------------------------------|
| ▲ 萬海航運股份有<br>WAN HAI LINE          | 「限公司<br>SLTD.  |              |          |             | O Logout                      |
|                                    |                |              |          |             | Help                          |
| Onnected                           |                | N            |          |             |                               |
|                                    |                | 13           |          |             | Connection duration: 00:03:35 |
| Traffic Type                       | Sent           | Compression  | Received | Compression |                               |
| Network Access                     |                |              |          |             |                               |
| - Network Tunnel                   | 62.10 KB       | 0%           | 31.79 KB | 0%          |                               |
| - Optimized Applications           | 63 10 KB       | 0%           | 21 70 KB | 0%          |                               |
|                                    |                |              |          |             |                               |
|                                    |                |              |          |             |                               |

Note: Temporary password is only valid for 24 hours , it will automatically expire after 24 hours.

To manually unsuspend the temporary password:-

#### Please login from **TPEMOTP**

#### Double click **TPEMOTP** icon from your PC Desktop

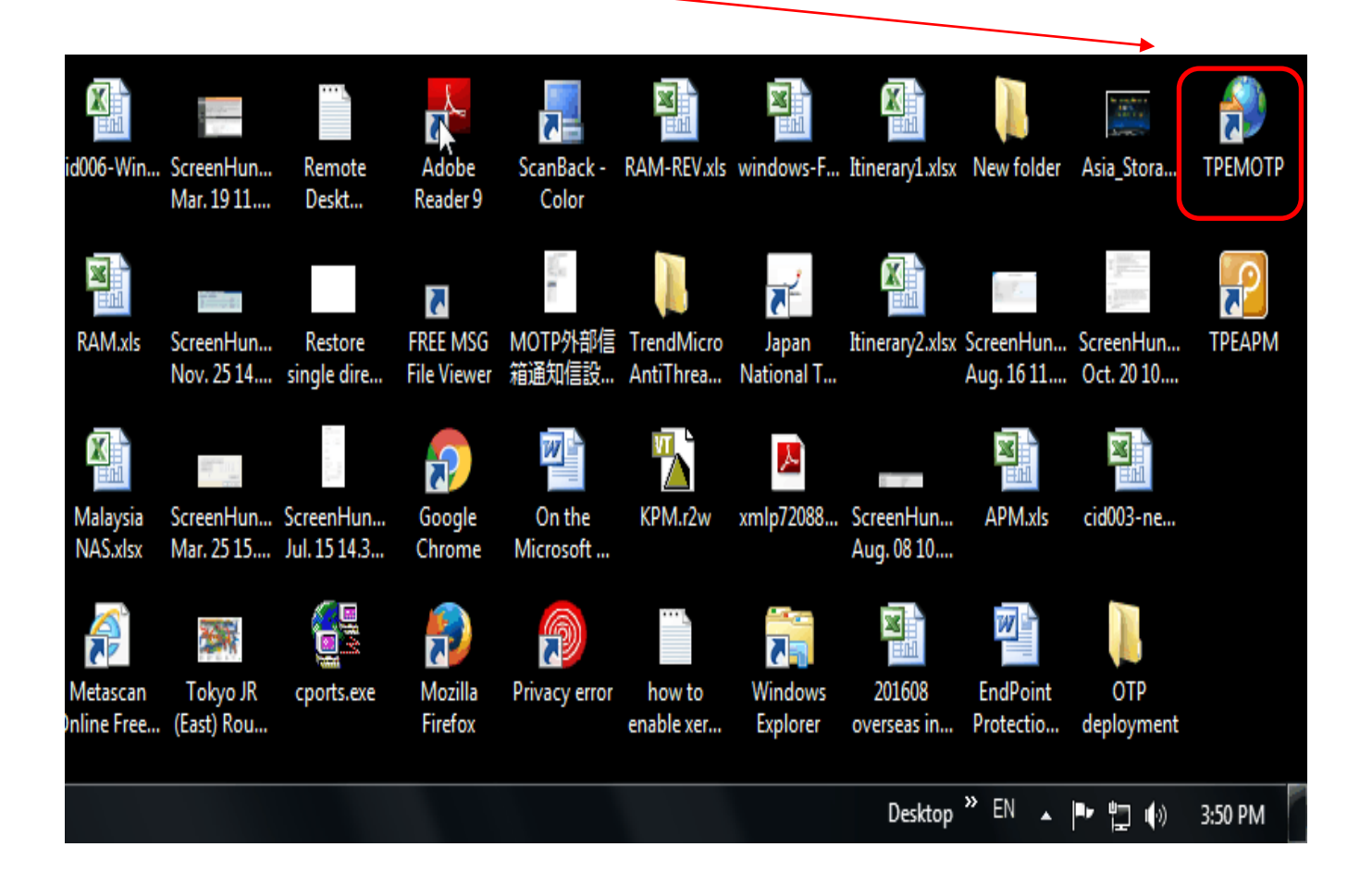

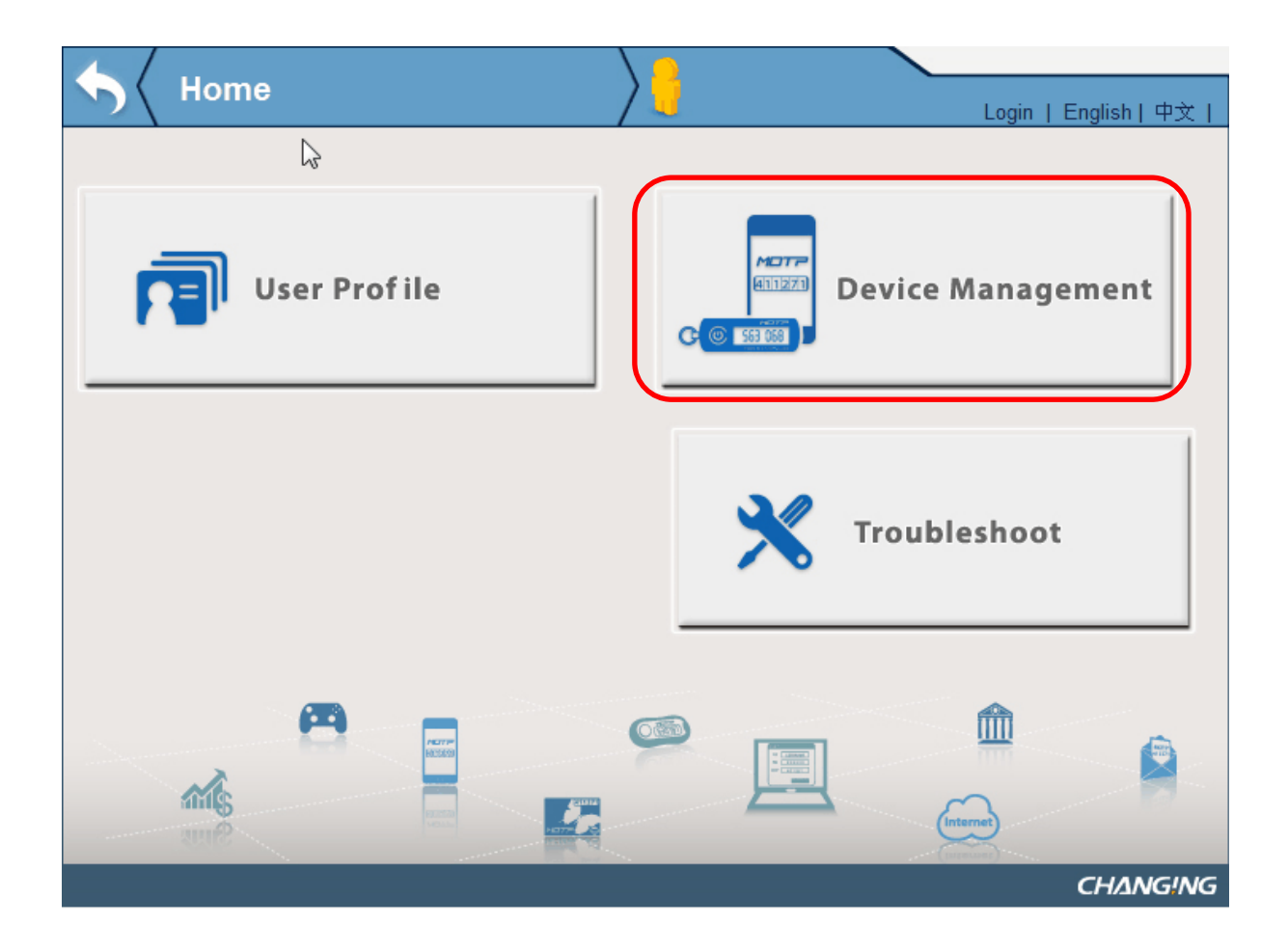

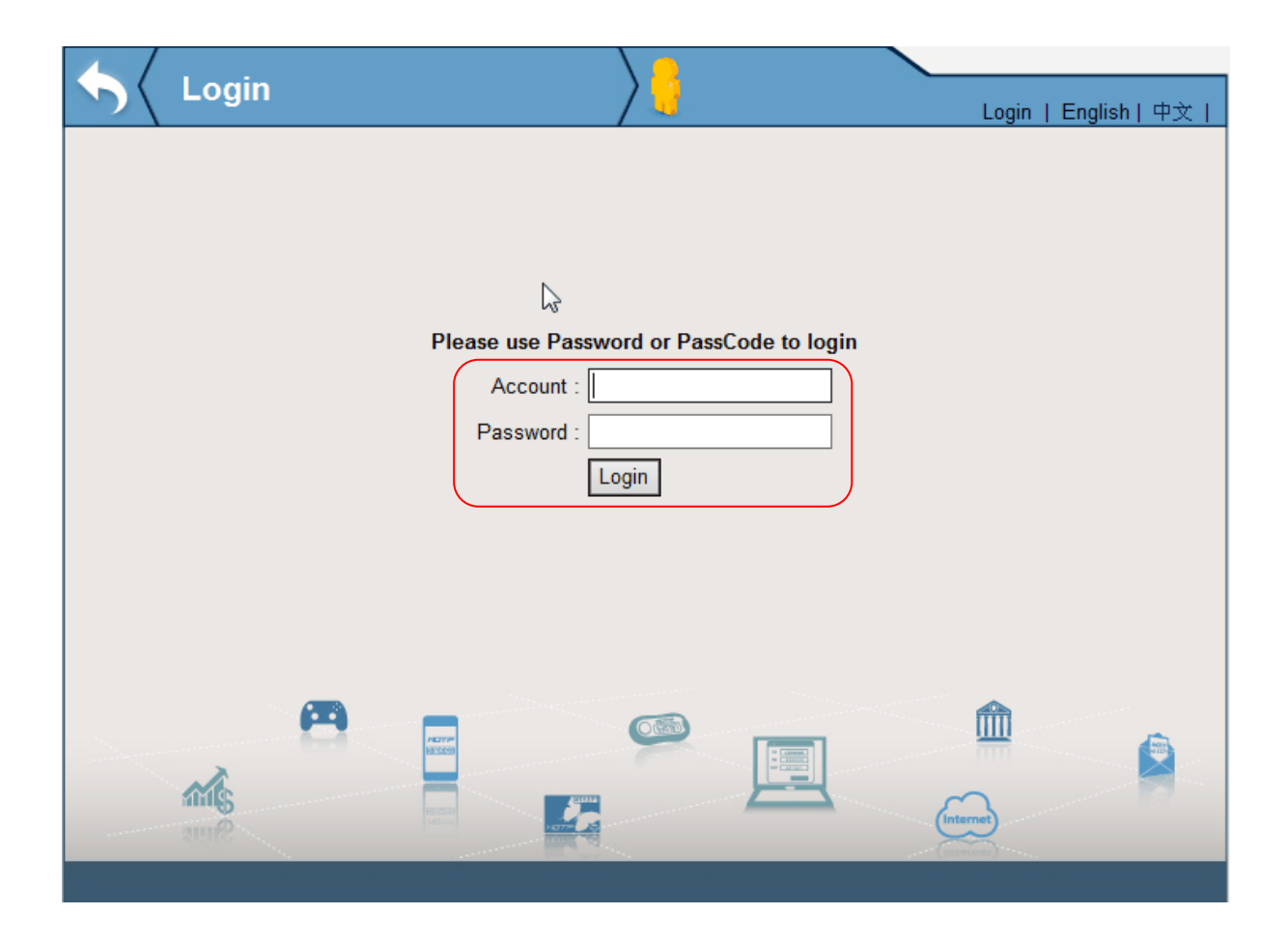

Use **Portal Account and Portal account password** (or use **Email Account & Email Password** if you do not have Portal Account) .

And then click Login

## Click Unsuspend

~

It will show unsuspend successfully.

| 4 | Correction Token Ma | nagement                      | Welcome,<br>LEONARD ! | Logout   English   中文 |
|---|---------------------|-------------------------------|-----------------------|-----------------------|
|   |                     |                               |                       |                       |
|   |                     |                               |                       |                       |
|   | () User             | modify success. (PM 03:23:44) |                       |                       |
|   | Token               |                               |                       |                       |
|   | Token Type          | Token SerialNO                | Token expired date    | Token Status          |
|   | Software Token      | 10010436CCA9B09A (Reset)      |                       | Normal Suspend        |
|   |                     |                               |                       |                       |
|   |                     |                               |                       |                       |
|   |                     |                               | $\searrow$            |                       |
|   |                     |                               |                       | •                     |
|   |                     |                               |                       |                       |
|   | ALC: NO             |                               |                       |                       |
|   | Sun                 |                               |                       | (unnum)               |

Then logout from TPEMOTP.

#### 4. Mobile Device Reset (Mobile Replacement, Missing):-

Double click **TPEMOTP** icon from your PC Desktop

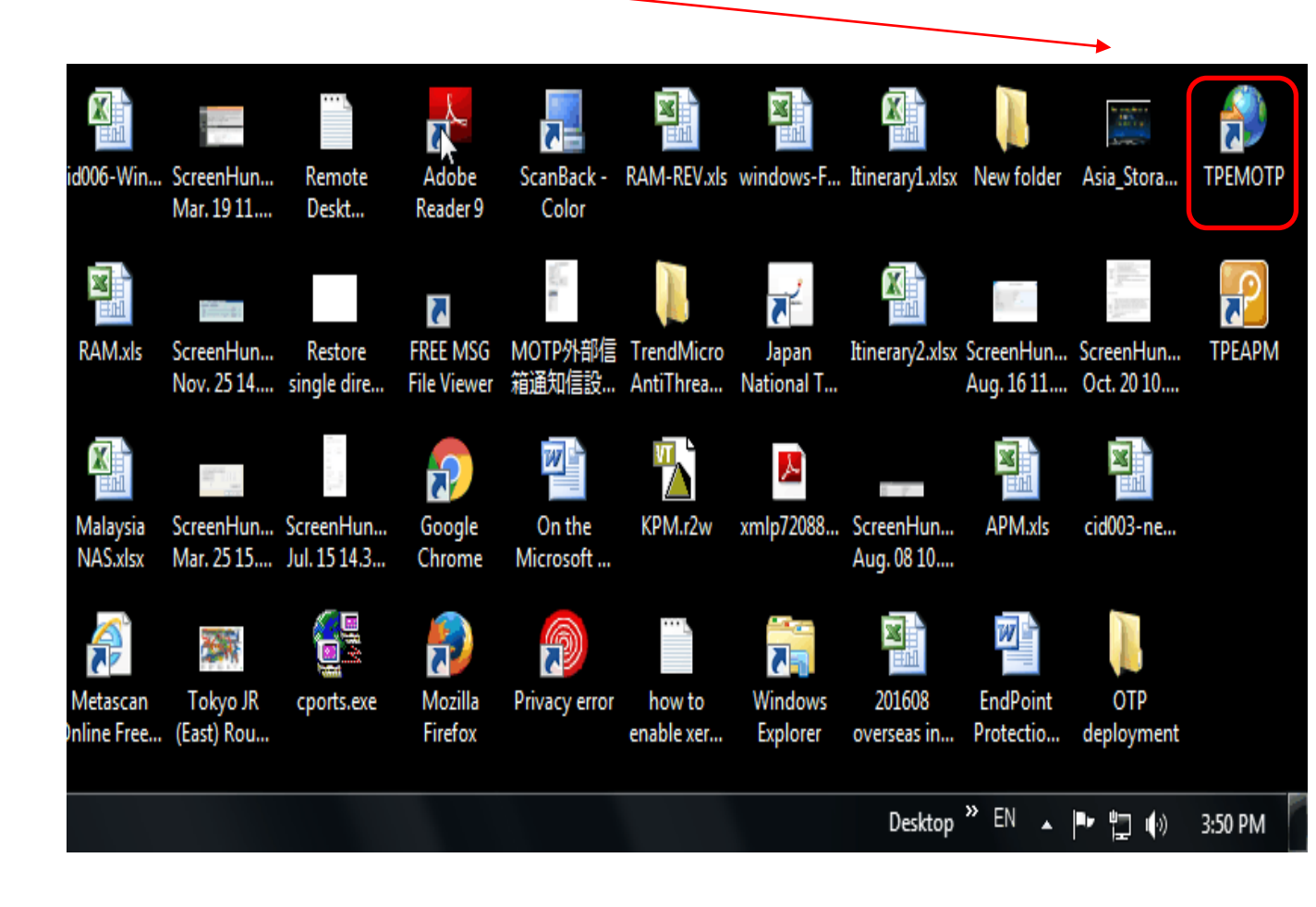

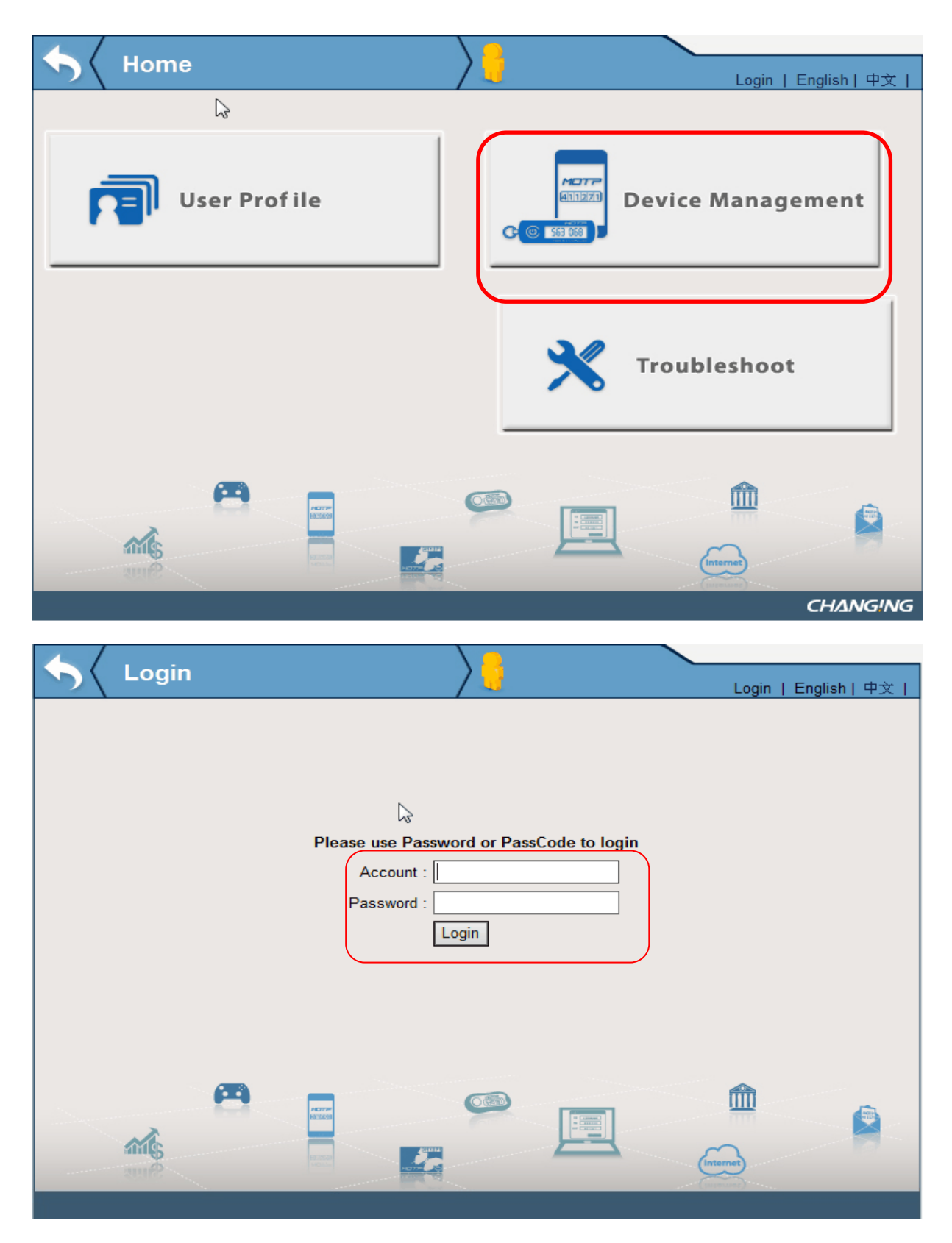

Use **Portal Account and Portal account password** (or use **Email Account & Email Password** if you do not have Portal Account).

And then click Login

#### Click Reset

| C Token Ma     | nagement                         | Welcome,           | Logout   English   中文  |
|----------------|----------------------------------|--------------------|------------------------|
| 6              |                                  |                    | Eugour   English   + X |
| Token          |                                  |                    |                        |
| Token Type     | Token SerialNO                   | Token expired date | Token Status           |
| Software Token | 10010436CCA9B09A ( <u>Reset)</u> |                    | Normal Suspend         |
|                |                                  |                    | Enternet               |

After reset, the previously registered profile of MOTP Client App will be invalid and reregistered.

Click OK

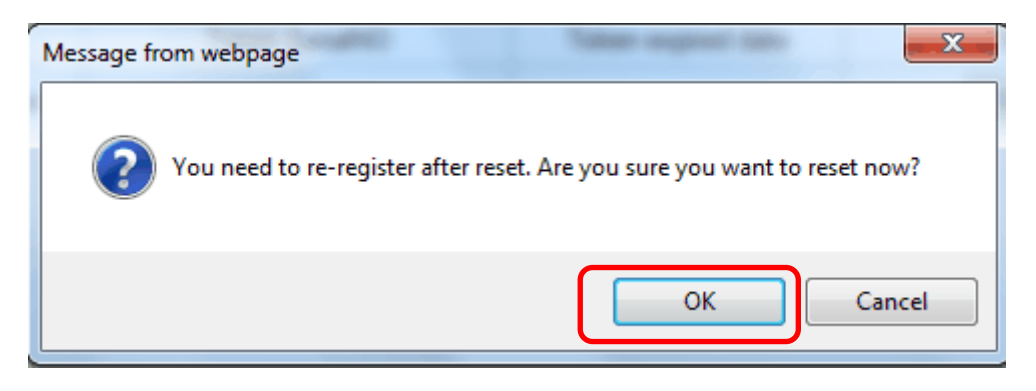

# Token Status will back to Init

| <b>\$ 1</b> | <sup>r</sup> oken Ma | anagement 👌        | Welcome,<br>LEONARD ! | Logout   English   中文 |
|-------------|----------------------|--------------------|-----------------------|-----------------------|
|             |                      | Softwa<br>Registra | are<br>ation •        | C <sub>3</sub>        |
| Tok         | en                   |                    |                       |                       |
| Tol         | ken Type             | Token SerialNO     | Token expired date    | Token Status          |
| Softv       | vare Token           | CCA9B09A           |                       | Init                  |
|             | rie<br>Me            |                    |                       |                       |

Then open your MOTP Client APP to clear your Profile Mgmt . (Skip this if your Mobile lost)

[Android Smart Phone] Removing steps

## Press Profile Mgmt, Tab this icon

|        |                        |               |              |             | H <sub>11</sub>    55% | 5:54 PM       |   |
|--------|------------------------|---------------|--------------|-------------|------------------------|---------------|---|
|        |                        |               | Profile M    | gmt.        |                        |               |   |
|        |                        |               | Server_1 : C | CA9B09A     |                        |               | 2 |
|        |                        |               |              |             |                        |               |   |
|        | Profile : Server_0 V   | $\neg^+$      |              |             |                        |               |   |
|        | Þ                      | _             |              |             |                        |               |   |
| G      | 42567                  |               |              |             |                        |               |   |
|        | 42007                  |               |              |             |                        |               |   |
|        |                        |               |              |             |                        |               |   |
|        | CHANG!NG               |               |              | Push record | (i)<br>Device Info     | کې<br>Setting |   |
| OTP Pu | ush record Device Info | کې<br>Setting | 011          |             |                        | Setting       |   |

#### Select Delete

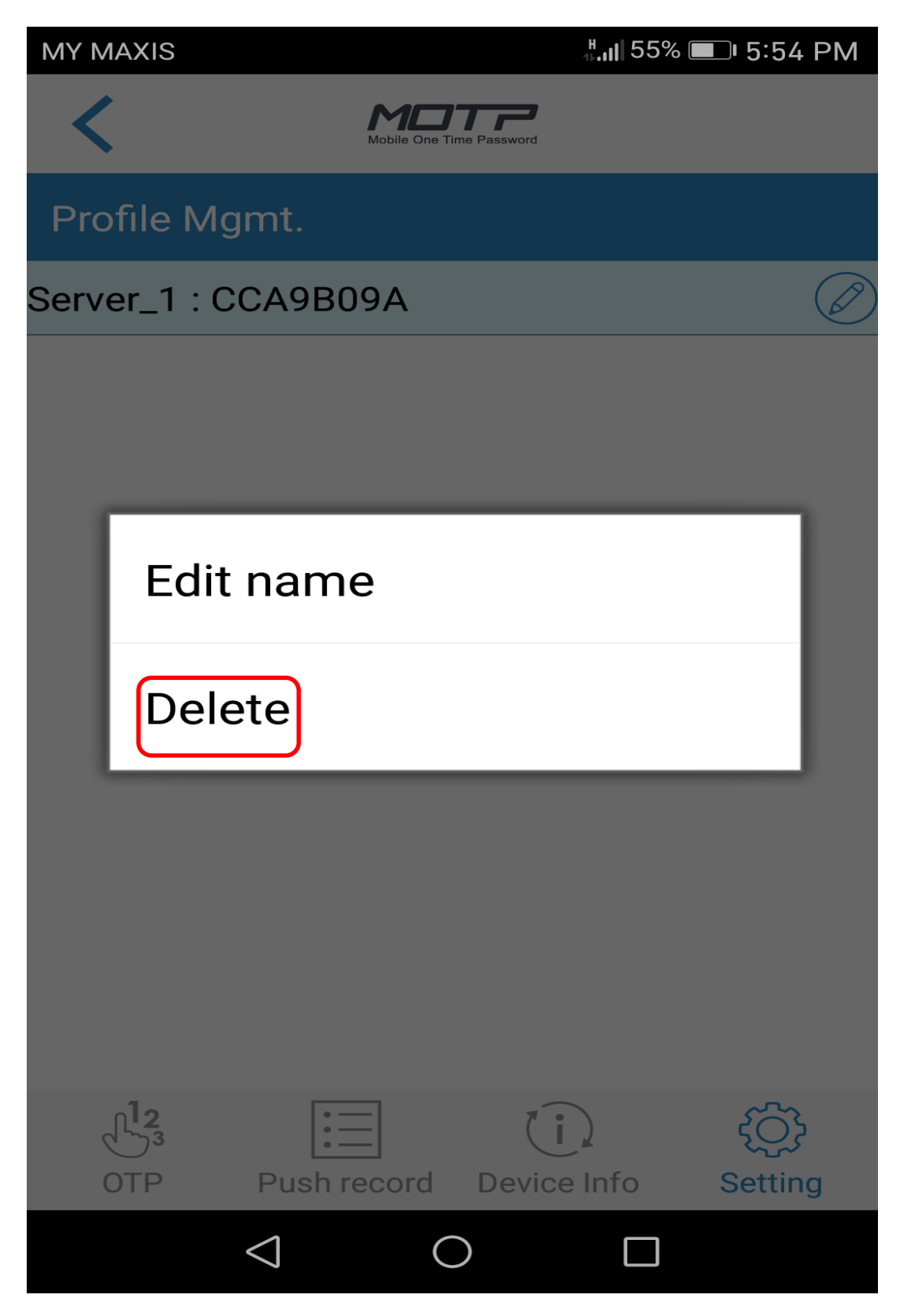

Then you can re-register on your existing mobile phone.

Please follow the steps to do re-registration (refer How to register MOTP by Online or How to register MOTP by Offline).

#### [IOS Smart Phone] Removing steps

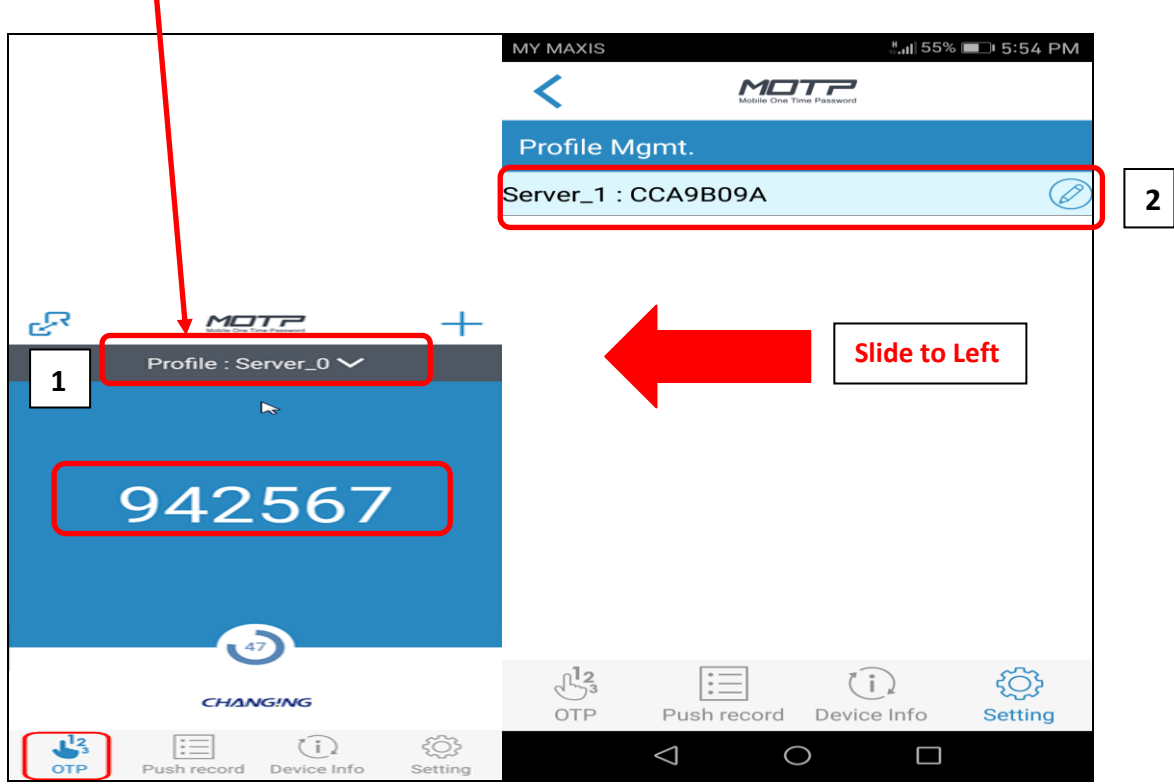

## Press Profile Mgmt

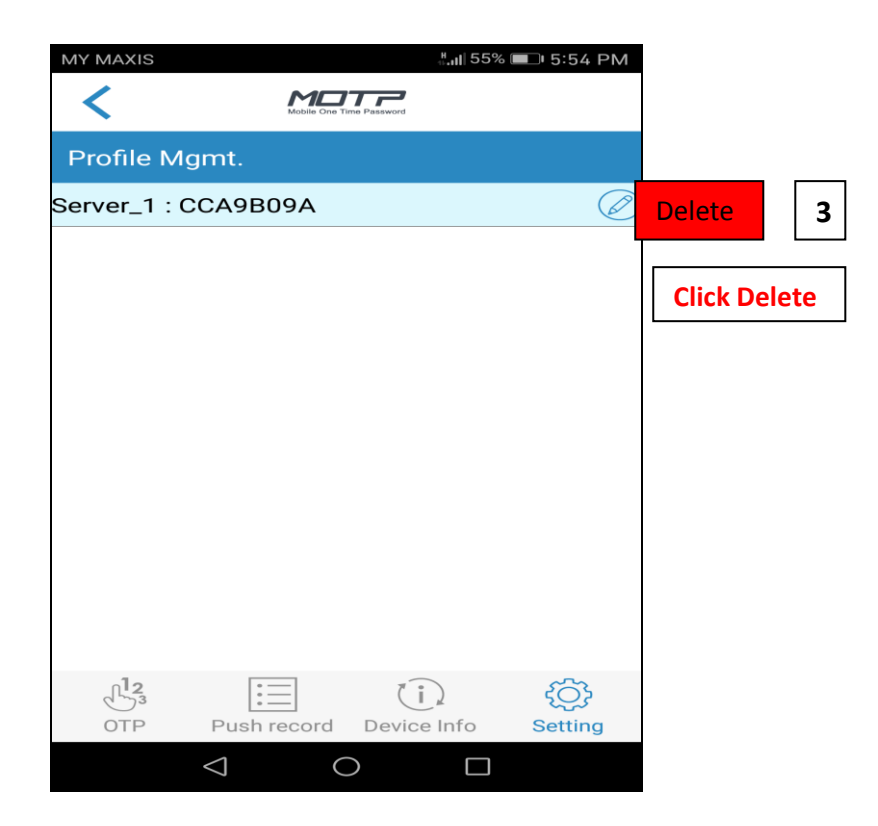

Then you can re-register on your existing mobile phone.

Please follow the steps to do re-registration (refer How to register MOTP by Online or How to register MOTP by Offline).